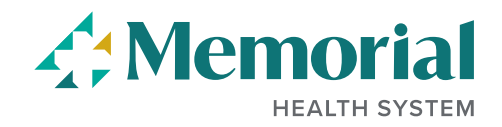

## **SEARCH FOR JOB OPENINGS**

The **Search Jobs** box at the top of our Careers page allows you to search for job openings using the job title, location, or keywords. Some examples are *Nurse, Security,* or *Biloxi*.

| Search Jobs                               |                    |
|-------------------------------------------|--------------------|
| Search by job title, location, or keyword | »                  |
| Welcome                                   | Sign In   New User |
| View All Jobs                             | >                  |
| My Job Notifications                      | >                  |
| Draft and Submitted Applications          | >                  |
| My Favorite Jobs                          | >                  |
| Q My Saved Searches                       | >                  |
| Second Information                        | >                  |

If you click on View All Jobs, you will see our full list of job openings.

| Careers at Me                             | emorial            |
|-------------------------------------------|--------------------|
| Search Jobs                               |                    |
| Search by job title, location, or keyword | »                  |
| Welcome                                   | Sign In   New User |
|                                           |                    |
| View All Jobs                             | >                  |

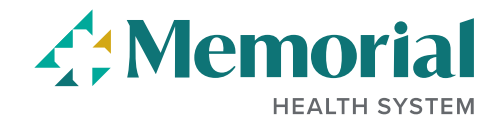

Clicking on the Facets (dropdown menus) at the left will filter the jobs that match your criteria. You can search by **Location**, **Status**, **Job Function**, **Department** and **Job Family**.

| ▼Location              |      |
|------------------------|------|
| Biloxi (21)            |      |
| Diamondhead (14)       |      |
| Gulfport (194)         |      |
| Long Beach (2)         |      |
| Main Campus (32)       |      |
| Ocean Springs (7)      |      |
| Pascagoula (2)         |      |
| Physician Clinics (2)  |      |
|                        | More |
| ▼Full/Part Time Status |      |
| E Full-Time (185)      |      |
| PRN (44)               |      |
| Part-Time (49)         |      |
| ✓ Job Function         |      |
| □ Long Term Care (3)   |      |
| Non-Patient Care (41)  |      |
| Patient Care (234)     |      |

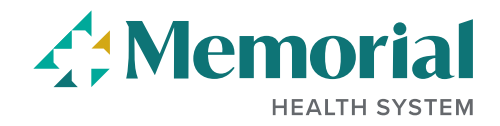

You can also save your searches and receive notifications of new job openings that match your search criteria.

## Steps:

- 1. Enter your search criteria.
- 2. Click Save Search.

| Search Jobs                               |               |
|-------------------------------------------|---------------|
| Search by job title, location, or keyword | $\rightarrow$ |
| Clear Search                              | Save Search   |

You will see a pop-up window with the details needed to save the search. If you do not see this, make sure your browser is set to allow pop-ups.

## Steps:

3. Give your search a name. Only you will see this.

4. Check the email box if you want to be notified when jobs are posted that meet your criteria.

- 5. Enter your email address.
- 6. Click Save.

| Cancel |              | Save Search                             | Save |
|--------|--------------|-----------------------------------------|------|
| Email  | *Search Name |                                         |      |
|        | Email To     | Email me when new jobs meet my criteria |      |

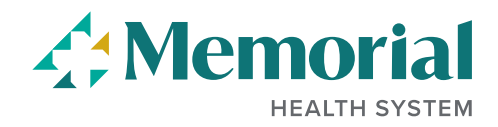

To access Saved Searches, click the **My Saved Searches** link on the Careers page. This is located in the upper right corner. Click the 3 dots:

| :                                |
|----------------------------------|
| Careers at Memorial              |
| Search Jobs                      |
| My Job Notifications             |
| Draft and Submitted Applications |
| My Favorite Jobs                 |
| My Saved Searches                |
| My Account Information           |
| Sign Out                         |

From there, you can execute the search you saved.

You can also modify your settings or delete the search by clicking on the arrow.

| Notification Expires On                           |        |   |
|---------------------------------------------------|--------|---|
| 12/11/2021                                        | Search | > |
| Cancel Edit Saved Search Save                     | Search | > |
| *Search Name RECRUITING                           |        |   |
| Email me when new jobs meet my criteria *Email To |        |   |
| Delete                                            |        |   |